2020年10月吉日 株式会社 宇佐美組 経 営 管 理 部

敬具

## 各帳票について電子化のご案内

拝啓

ますますご健勝のこととお慶び申し上げます。平素は格別のご高配を賜り、厚く御礼申し上げま す。当社では、取引会社様への各帳票について、ご案内の迅速化・帳票の紛失防止・電子取引による 印紙の軽減等を目的とし、インターネット上で各帳票を確認できるサービスを提供しております。 つきましては、ご利用に際しまして大変お手数をお掛けして恐縮でございますが、下記のとおり、 サービス利用開始の手続きを行って頂きますよう、ご理解とご協力をお願い申し上げます。

【帳票】 ①支払通知書

②立替金差引明細通知書

【概要】 ①支払通知書・②立替金差引明細通知書 毎月 20 日前後にインターネット上で、当月のお支払金額及び相殺明細が確認頂けます。

## 【お手続き】

お手数をおかけしますが、お客様専用のログイン環境を発行する為、2枚目の『Web 帳 票確認サービスのご利用開始手順』を参照の上、お手続きをお願い致します。

## 【お問合せ先】

TEL0584-89-6611 Mail : <u>chohyo-support@usami.co.jp</u> 株式会社 宇佐美組 経営管理部 大郷

## Web 帳票サービスのご利用開始手順

【手順1】 インターネットブラウザを起動し、下記の URL にアクセスする。 [URL] <u>https://chohyo-bpo5.bk.mufg.jp/usami/apply/step1/</u>

| STEP1<br>メールアドレスの登録         STEP2<br>利用規約の確認         STEP3<br>お客様情報の登録         STEP4<br>登録完了 |  |
|----------------------------------------------------------------------------------------------|--|
| 登録案内をメールでお送りいたします。メールアドレスを入力し、「送信する」ボタンを押してください。                                             |  |
| メールアドレス                                                                                      |  |
| 本サービスからのメールは chohyo-support@usami.co.jp より送信されます。<br>このメールアドレスからのメールを受信できるように設定してください。       |  |
| 送信する                                                                                         |  |

- 【手順2】 上記の画面が表示されますので、Web サイトにアクセスし、お客様のメールアドレス を入力する。 ※こちらで入力されたアドレスに、今後各種通知メールが送信されます。 (各帳票情報の新着通知メール等)
- 【手順3】 上記【手順2】で入力されたアドレス宛に届いた「仮登録通知メール」を確認し、メー ルに記載されている本登録完了用 URL をクリックする。
- 【手順4】 「Web 帳票確認サービス」サイトにてご利用規約を確認頂き、内容をご理解の上、「同意する」にチェックをいれて[次へ]ボタンをクリックする。
- 【手順5】 お客様情報入力欄に下記の情報と任意のパスワードを入力した後、 [利用申込する] ボタンをクリックする。

(1)取引先コード 自社の取引先コード (半角で入力願います)
注)頭の0 (ゼロ) は省いて入力願います。 例 0100100 → 100100
(2)郵便番号 自社の郵便番号 (半角及び、ハイフンも含め入力願います)
(3)TEL 自社の電話番号 (半角及び、ハイフンも含め入力願います)
※(1)~(3)の入力欄には、必ず、上記の内容を入力願います。
(4)パスワード : (任意のパスワード)
※入力ルールを参照しながら、任意のパスワードを入力願います。

【手順6】 登録完了メールを確認する。

◆本件に関する問合せ先

TEL 0584-89-6611 Mail: <u>chohyo-support@usami.co.jp</u> 経営管理部 大郷